# SuburbanHealth Organization CONTINUING EDUCATION

## Suburban Health Organization's (SHO) Continuing Education (CE) Website User Guide For Setting Up a Profile

Individuals participating in SHO's CE program can set up their CE profile, view upcoming activities, register for activities, complete online evaluations, claim credits, and receive a transcript and/or certificate at <a href="http://ce.suburbanhealth.com">http://ce.suburbanhealth.com</a>. This link will take you to SHO's online database. **Please note, if you have saved the previous URL address as a favorite, you will want to update it with this link.** 

The following information will provide a guide to follow when setting up a profile.

#### Signing in and Completing Your Profile

Individuals who have participated in SHO's CE activities may have a profile already set up, but you may be asked to complete your profile to register, complete evaluations, claim credits, and to receive a transcript/certificate. First time users who have never participated in SHO's CE activities will need to set up an account and may skip to page 4 of the user guide.

Click on "Sign In" at the top of the screen.

| → C 🌲 https | ://cmetracker.net/SH/Publisher?page=pubO | ben#/featured                                                                                |            | ☆ …    |
|-------------|------------------------------------------|----------------------------------------------------------------------------------------------|------------|--------|
|             |                                          |                                                                                              | +) Sign In |        |
|             | SuburbanHeal<br>Organiza                 | th CONTINUING<br>EDUCATION                                                                   |            |        |
|             | Home                                     | Featured Activities                                                                          |            |        |
|             | About Us                                 | Filter Activities                                                                            |            |        |
|             | Featured Activities                      | Jeau                                                                                         |            |        |
|             | Live Activities                          | SHO's Physician Leadership Series                                                            |            |        |
|             | Regularly Scheduled Series (RSS)         | Continuous Improvement<br>Event Date: April 09, 2019                                         |            |        |
|             | On Demand Learning                       | Begin Time: 8:00 AM<br>End Time: 4:30 PM<br>Escilito: Repairement Indiagonalis North Hotel C |            |        |
|             | Webinars                                 | Credits Offered:<br>ABIM MOC - 0.00                                                          |            |        |
|             | CE Transcript                            | AMA PRA Category 1 Credit™ - 0.00<br>Attendance - 0.00                                       |            |        |
|             | Evaluate Course & Print Certificate      | Targeted Audience: Physicians, Nurse Practitioners, CEOs, CMOs of SHO's Member<br>Hospitals  |            |        |
|             |                                          | Brochure 🛆 🛛 Add to Calendar 🗸                                                               |            |        |
|             |                                          |                                                                                              |            |        |
| о н. —      | A 🔿 TH 🔂 💀                               |                                                                                              | ~ ==       | 3:56 P |

A "Please Sign In below" pop up will appear. If you have participated in a SHO CE activity in the past, you already have an account set up and will need to enter your email address and password. If you do not know your password, click "Forget Password". Please do not create a new account if you have already participated in a SHO CE activity as your credits will not be appropriately tracked.

| SuburbanHealth                      |                                                                                             | +0 Sign In |
|-------------------------------------|---------------------------------------------------------------------------------------------|------------|
| Home Organization                   | Please Sign In below:                                                                       |            |
| About Us                            | Email Address                                                                               |            |
| Featured Activities                 | Save Email                                                                                  |            |
| Live Activities                     | ■ Password                                                                                  |            |
| Regularly Scheduled Series (RSS)    | Password                                                                                    |            |
| On Demand Learning                  | Sign In Forgot Password Create Account                                                      |            |
| Webinars                            |                                                                                             |            |
| CE Transcript                       | Attendance - 0.00                                                                           |            |
| Evaluate Course & Print Certificate | Targeted Audience: Physicians, Nurse Practitioners, CEOs, CMOs of SHO's Member<br>Hospitals |            |
|                                     | Brochure 🖄 Add to Calendar +                                                                |            |
|                                     |                                                                                             |            |

#### **Forgot Password**

Once you select "Forgot Password", a pop up will appear asking you to enter an email code. A code will be sent to your email address. The email subject line will be "Password Request" and it will come from Auto Password. If you do not find this email, check your spam folder. Enter the code in the pop up screen shown below and click "Submit". If you do not receive an email with the temporary password, email <u>ce@suburbanhealth.com</u> and we will set a password for you.

| Home                             | Email.code                                                                                                    |     |
|----------------------------------|----------------------------------------------------------------------------------------------------|-----|
| About Us                         | Your email address has been recognized in the system, and<br>a email code has been sent to your email. If you do not |     |
| Featured Activities              | receive notification, please check your junk/spam mail folder.<br>Please enter email code below.                     |     |
| Live Activities                  | Email Code                                                                                                    |     |
| Regularly Scheduled Series (RSS) |                                                                                                    |     |
| On Demand Learning               | Re-Enter Email Code Re-enter Email Code                                                                              |     |
| Webinars                         |                                                                                                    |     |
| CE Transcript                    | Submit                                                                                                    |     |
|                                  | sent. hers, CEOs, CMOs of SHO's Mem                                                                                  | oer |

## **Resetting Password**

Once you have entered the temporary code and clicked "Submit", you will be prompted to reset your password. Enter your new password in both fields as shown below and click "Submit".

|                                     |                                   |                                  | ⊫0 Sign In |
|-------------------------------------|-----------------------------------|----------------------------------|------------|
| SuburbanHealth                      |                                   |                                  |            |
| Home                                | Please reset your Password below: |                                  |            |
| About Us                            | Password                          | Filter Activities                |            |
| Featured Activities                 | Password                          | Search                           |            |
|                                     | Re-enter Password                 |                                  |            |
|                                     | Re-enter Password                 |                                  |            |
|                                     |                                   |                                  |            |
| On Demand Learning                  | Submit Close                      |                                  |            |
| Webinars                            |                                   |                                  |            |
| CE Transcript                       | Submit                            | ners, CEOs, CMOs of SHO's Member |            |
| Evaluate Course & Print Certificate |                                   |                                  |            |
|                                     |                                   |                                  |            |

## Signing In

Your password has been reset, now you may sign in by entering your "Email Address" and "Password", then click "Sign In".

| Organiza                            |                                                       |  |
|-------------------------------------|-------------------------------------------------------|--|
| Home                                | Please Sign In below: S                               |  |
| About Us                            | Your password has been reset. Please enter your Email |  |
| Featured Activities                 | Address and Password below.                           |  |
|                                     | 🛓 Email Address                                       |  |
| Live Activities                     | Email Address                                         |  |
| Regularly Scheduled Series (RSS)    |                                                       |  |
| On Demand Learning                  | A Password                                            |  |
| -                                   |                                                       |  |
| Webinars                            | Sign In Forgot Password Create Account                |  |
| CE Transcript                       |                                                       |  |
| Evaluate Course & Print Certificate | Hospitais                                             |  |
| Evaluate Course & Print Certificate | Hospitais                                             |  |

A pop up will appear to let you know you have successfully signed in.

| ٢                                 | ≁ My Account G+ Sign Out          |
|-----------------------------------|-----------------------------------|
| SuburbanHea<br><sub>Organiz</sub> | Ith CONTINUING<br>ation EDUCATION |
| Home                              | Sign In Successful                |
| About Us                          | You have successfully Signed In!  |
| Featured Activities               |                                   |
| Live Activities                   |                                   |
| Regularly Scheduled Series (RSS)  |                                   |
| On Demand Learning                |                                   |
| Webinars                          |                                   |
| Registration History              |                                   |
| Credit History                    |                                   |
| My Profile                        |                                   |
| CE Transcript                     |                                   |

## Creating an Account (New User)

If you have never participated in a SHO CE activity in the past, or if you have not created your account, you will need to create an account before you can proceed. Click on "Sign In", then click on "Create Account".

|                                     |                                        | +Ð Sign In |
|-------------------------------------|----------------------------------------|------------|
| SuburbanHeal<br>Organizat           | th CONTINUING<br>EDUCATION             |            |
| Home                                | Please Sign In below:                  |            |
| About Us                            | Lemail Address Filter Activities       |            |
| Featured Activities                 | Email Address Search Search            |            |
| Live Activities                     | ■ Password                             |            |
| Regularly Scheduled Series (RSS)    | Password                               |            |
| On Demand Learning                  | Sign In Forgot Password Create Account |            |
| Webinars                            |                                        |            |
| CE Transcript                       | Attendance - 0.00                      |            |
| Evaluate Course & Print Certificate | Hospitals                              |            |
|                                     | Brochure 🖪 Add to Calendar 🗸           |            |
|                                     |                                        |            |

Another pop up will appear prompting you to enter your First Name, Last Name, and Birth Date. This will verify if you already have an account. Please note, if you have participated in past SHO CE activities, but have not provided your birthdate, you will have an account, but the database will not recognize you. In this situation, click "Forgot Password" on the screen shown above and follow the steps on page 2.

|                                     |                                                                                                    | +Ð Sign In |
|-------------------------------------|----------------------------------------------------------------------------------------------------|------------|
| SuburbanHealth                      | CONTINUING                                                                                                    |            |
| Home                                | Secondary Lookup S                                                                                                    |            |
| About Us                            | You may have an existing account within the system. Please<br>enter the information below to activate your account. If you<br>do not have an account you will be directed to create one<br>Search |            |
| Featured Activities                 | First Name                                                                                                    |            |
| Live Activities                     | First Name                                                                                                    |            |
| Regularly Scheduled Series (RSS)    | Last Name                                                                                                    |            |
| On Demand Learning                  | Last Name                                                                                                    |            |
| Webinars                            | Birth Date                                                                                                    |            |
| CE Transcript                       | MM/DD/YYYY                                                                                                    | 1ember     |
| Evaluate Course & Print Certificate | Submit                                                                                                    |            |
|                                     | Brochure 🖄 Add to Calendar 🗸                                                                                                    |            |
|                                     |                                                                                                    |            |

If no account is found, you will be prompted to "Continue" creating an account.

| Suburban Heal                       | th CONTINUING<br>EDUCATION                |                                 |  |
|-------------------------------------|-------------------------------------------|---------------------------------|--|
| Home                                | Account Not Found.                        | ×                               |  |
| About Us                            | Click Continue button and create account. | Filter Activities               |  |
| Featured Activities                 | Continue Try Again                        | Search                          |  |
| Live Activities                     | CE                                        | 3                               |  |
| Regularly Scheduled Series (RSS)    |                                           |                                 |  |
| On Demand Learning                  | Test                                      |                                 |  |
| Webinars                            |                                           |                                 |  |
| CE Transcript                       | Birth Date                                |                                 |  |
| Evaluate Course & Print Certificate | 12/05/1999                                | ers, GEOS, GMOS of SHO's Member |  |
|                                     | Account not found                         |                                 |  |
|                                     |                                           |                                 |  |

## **Online Profile**

Enter a valid email address. This will become your unique user ID and must be used only by you. Only one individual per email address is allowed.

Also enter a password. The password must be at least 6 characters long.

Scroll down to complete your profile. If you are a physician and a member of any of the American Board of Medical Specialties (ABMS), click "Yes". If you are not a member of any ABMS boards, click "No" and skip to page 7.

|                                  |                                                                                         | → My Account 🕒 Sign Out |
|----------------------------------|-----------------------------------------------------------------------------------------|-------------------------|
| Suburban <b>Hea</b><br>Organiza  | th CONTINUING<br>EDUCATION                                                              |                         |
| Home                             | Online Profile                                                                          |                         |
| About Us                         |                                                                                         | Save Profile            |
| Featured Activities              | Account Information                                                                     |                         |
| Live Activities                  | Email *                                                                                 |                         |
| Regularly Scheduled Series (RSS) | Re-Enter Email *                                                                        |                         |
| On Demand Learning               | Password *                                                                              |                         |
| Webinars                         | Re-enter Password *                                                                     |                         |
| Registration History             |                                                                                         |                         |
| Credit History                   |                                                                                         |                         |
| My Profile                       | Are you a Board Member?   Yes No  Please Select your Board Name and Enter your Board ID |                         |
| CE Transcript                    | + - American Board of Internal Medicine                                                 | ¥                       |

If you click "Yes", you will be prompted to select your appropriate board. After selecting your board, you will be prompted to enter your member ID.

| MOC Board           |                                                                                                    |     |
|---------------------|----------------------------------------------------------------------------------------------------|-----|
|                     |                                                                                                    |     |
| Are you a Board N   | lember?   Ves No                                                                                                    |     |
|                     | Please Select your Board Name and Enter your Board ID                                                                                                    |     |
| + -                 | American Board of Internal Medicine                                                                                                    | •   |
|                     | American Board of Allergy and Immunology<br>American Board of Anesthesiology<br>American Board of Colon and Rectal Surgery<br>American Board of Dermatology<br>American Board of Internal Medicine<br>American Board of Internal Medicine | Â   |
| Profile Information | American Board of Medical Genetics and Genomics                                                                                                    |     |
| First Name *        | American Board of Nuclear Medicine<br>American Board of Obstetrics and Gynecology<br>American Board of Ophthalmology<br>American Board of Ophthalmology                                                                                   |     |
| Last Name *         | American Board of Otolaryngology                                                                                                    |     |
| Credentials *       | American Board of Pathology<br>American Board of Pediatrics<br>American Board of Physical Medicine and Rehabilitation<br>American Board of Plastic Surgery                                                                                |     |
| Gender *            | American Board of Preventive Medicine<br>American Board of Psychiatry and Neurology                                                                                                    | • • |

| MOC Board            |                                   |                        |        |   |
|----------------------|-----------------------------------|------------------------|--------|---|
| Are you a Board Memb | er?   Yes No                      |                        |        |   |
|                      | Please Select your Board N        | Name and Enter your Bo | ard ID |   |
| + -                  | American Board of Internal Medici | ne                     | •      |   |
|                      | Enter Board ID                    |                        |        |   |
|                      |                                   |                        |        |   |
|                      |                                   |                        |        |   |
| Profile Information  |                                   |                        |        |   |
| First Name *         |                                   | Address *              |        |   |
| Last Name *          |                                   | Address 2              |        |   |
| Cradontials *        | •                                 | City *                 |        |   |
| Creuenuars           |                                   | City                   |        |   |
| Gender *             | •                                 | State *                |        | • |
| Job Title            |                                   | Zip *                  |        |   |
| Affiliation          | ¥                                 | Country                |        | • |
| Specialty            | ¥                                 | Phone *                |        |   |
|                      |                                   |                        |        |   |

Complete creating your profile by entering all requested information into the fields provided. All fields with an asterisk (\*) must be completed to move on.

| Profile Information        | ı                        |                    |   |  |
|----------------------------|--------------------------|--------------------|---|--|
| First Name *               |                          | Address *          |   |  |
| Last Name *                |                          | Address 2          |   |  |
| Credentials *              | T                        | City *             |   |  |
| Gender *                   | Ţ                        | State *            | ¥ |  |
| Job Title                  |                          | Zip *              |   |  |
| Affiliation                | ¥                        | Country            | ¥ |  |
| Specialty                  | T                        | Phone *            |   |  |
| Physician<br>Practice Name | •                        | Phone<br>Extension |   |  |
| Birthdate                  |                          | Alternate<br>Phone |   |  |
| Are you a Phyisi           | cian or Non-Physician? * |                    | ¥ |  |
|                            |                          |                    |   |  |

When completed, click "Save Profile". Once you have created your profile, you will not need to repeat this process unless you wish to change or update your information.

| Are you a Phyisician or Non-Physici       | ian? * Physician •                                                                                  |  |
|-------------------------------------------|----------------------------------------------------------------------------------------------------|--|
| Assistant/Office Information              |                                                                                                    |  |
| Assistant/Office Manager                  |                                                                                                    |  |
| Assistant/Office Email                    |                                                                                                    |  |
|                                           |                                                                                                    |  |
| Change Password or Save Profile           |                                                                                                    |  |
| You                                       | have made changes to your Profile. Click Save Profile.                                              |  |
|                                           | Save Profile                                                                                        |  |
| Suburba<br>2647 Waterfront<br>Indi<br>ce@ | an Health Organization<br>Parkway East Drive, Suite 300<br>anapolis, IN 46214<br>suburbanhealth.com |  |
| www.<br>TEL 3<br>EL 3                     | suburbanhealth.com<br>17.692.5222 ext. 283<br>vy 317.695 5933                                       |  |

After you successfully create your profile, you will receive a pop up confirmation. Please make sure you know your email address and password for future access.

|                                                                                                    |                                                                     | ← My Account | 🗭 Sign Out |
|----------------------------------------------------------------------------------------------------|---------------------------------------------------------------------|--------------|------------|
| Birthdate                                                                                                    | Alternate<br>Phone                                                  |              |            |
| Are you a Phyisician or Non-Physician? *                                                                                                    | Physician                                                           | Y            |            |
| Assistant/<br>Assistant/<br>Assistant/<br>Assistant/<br>Assistant/<br>Continue<br>Assistant/<br>Assistant/<br>Assistant/<br>Assistant/<br>Assistant/<br>Assistant/<br>Continue | X<br>nline account. PLEASE<br>RESS AND<br>all Address and           |              |            |
| Change Password or Save Profile                                                                                                    | Save Profile                                                        |              |            |
| Suburban Health Orga<br>2647 Waterfront Parkway East<br>Indianapolis, IN 46<br>ce@suburbanhealth<br>www.suburbanhealth<br>TEL 317.692.5222 ey<br>FAX 317.692.522               | nization<br>Drive, Suite 300<br>214<br>.com<br>.com<br>d. 283<br>33 |              |            |

After successfully creating and saving your profile, scroll up and use the navigation buttons to the left of your screen to navigate the website.

|                                    |                     |                         |           | <del>▼</del> My Account         | ∋ Sign Out |
|------------------------------------|---------------------|-------------------------|-----------|---------------------------------|------------|
| SuburbanHea<br><sup>Organiza</sup> | th CONTINU          | ING<br>DN               |           |                                 |            |
| Home                               |                     | Online                  | e Profile |                                 |            |
| About Us                           |                     |                         |           | Change Password Save Profile    | 1          |
| Featured Activities                | Account Information |                         |           |                                 |            |
| Live Activities                    | Email *             | terrin@suburbanhealth.c | om 🔳      |                                 |            |
| Regularly Scheduled Series (RSS)   | Re-Enter Email *    | terrin@suburbanhealth.c | om        |                                 |            |
| On Demand Learning                 |                     |                         |           |                                 |            |
| Webinars                           | MOC Board           |                         |           |                                 |            |
| Registration History               | Are you a Board Me  | mber? Yes No            | )         |                                 |            |
| Credit History                     | Profile Information |                         |           |                                 |            |
| My Profile                         | First Name *        | Terri                   | Address * | 2647 Waterfront Parkway East Dr |            |
| CE Transcript                      | Last Name *         | Neaderhiser             | Address 2 | Suite 300                       |            |

Questions may be directed to the CE team at 812-692-5222, ext. 283 or by email at <u>ce@suburbanhealth.com</u>..